# Add custom fields on server add form

261 Manu Chacko October 23, 2024 Productivity & Efficiency Features, Technical 6936

## How to add custom fields on the server add form in Ezeelogin?

**Overview:** This article helps Ezeelogin gateway users on how to add custom server fields to the server add form.

Step 1. Login to Ezeelogin GUI, click on the settings -> server field -> add custom server field

| Ezeelogin                          |     |                        |            |               |                |                                       |                                           |             | Welcome, Administrator Logout |
|------------------------------------|-----|------------------------|------------|---------------|----------------|---------------------------------------|-------------------------------------------|-------------|-------------------------------|
| ±t Users ►                         | •   | and the second second  |            | A Contraction |                |                                       | N. C. C. C. C. C. C. C. C. C. C. C. C. C. |             |                               |
| Access Control                     |     | Custom Server F        | ields find | All           | ~              | Fire are write of                     |                                           | Quert Orden | Rows Auto - O                 |
| % Settings                         |     | ⊔ <u>Name</u> <b>↓</b> | Allas      | Description   | lype           | No item                               | Include in Listing                        | Sort Order  | Actions                       |
| ► General                          |     | and the second second  | A Carlot   |               |                |                                       |                                           |             |                               |
| ► Branding                         |     |                        |            |               |                |                                       |                                           |             | and the second                |
| <ul> <li>Control Panels</li> </ul> |     |                        |            |               |                |                                       |                                           |             |                               |
| <ul> <li>Data Centers</li> </ul>   | 1   |                        |            |               |                |                                       |                                           |             | and the second                |
| ► API                              |     |                        |            |               | and the second |                                       | Charles and the stand                     | The second  |                               |
| ► LDAP                             |     |                        |            |               |                |                                       | and the state                             |             | State State State             |
| ► SAML                             | 1   |                        |            |               |                |                                       |                                           |             |                               |
| ► FIDO2                            |     |                        |            |               |                |                                       |                                           |             | Same Aller                    |
| ► RADIUS                           |     |                        | 1.         |               |                | · · · · · · · · · · · · · · · · · · · | to all the second                         |             |                               |
| ► SIEM                             | 1.4 |                        |            |               |                | the stand of the stand of the         |                                           |             |                               |
| <ul> <li>Server Fields</li> </ul>  |     |                        |            |               |                |                                       | and the second second                     | · · · ·     |                               |
| 🛞 Cluster                          |     |                        |            |               | 19             | and and a second of                   |                                           |             |                               |

Step 2. Provide the details for the custom server field

- Name: A name for the custom server field
- Alias: The column title name shown in server listing.
- Description: Brief description on the custom server field
- Type: Type of the custom server field added.
- Encrypted: Shows if the information stored in the field would be encrypted or not.
- Include In Listing: If enabled, the filed will be displayed in the server listing.
- **Sort order:** The order number determines the position of the field in the server edit page. Lower values would be
- Actions: To add or delete custom fields.

| Ezeelogin                          | Welcome, Administrator Logout |
|------------------------------------|-------------------------------|
| i≣ Servers ►                       | Edit server field             |
| 🖬 Web Portals 🛛 🕨                  | Name                          |
| ±t Users ►                         | ServerInformation             |
| Access Control                     | Alias 🔍                       |
| °₀ Settings 🗸 🗸                    | ServerInfo                    |
| ► General                          | Description                   |
| ► Branding                         | Basic information             |
| <ul> <li>Control Panels</li> </ul> | Туре                          |
| <ul> <li>Data Centers</li> </ul>   | Text 🗣                        |
| ► API                              | Encryoted                     |
| ► LDAP                             |                               |
| ► SAML                             |                               |
| ► FIDO2                            | Include In Listing 🔍          |
| ► RADIUS                           | Yes 🗘                         |
| ► SIEM                             | Sort Order                    |
| <ul> <li>Server Fields</li> </ul>  | 50                            |
| 🛞 Cluster                          | Cancel Save                   |
| Command Guard                      |                               |
| 축 Account                          |                               |

**Step 3.** The custom field can be viewed while adding a server by navigating to **Servers** -> **Add Server** -> **Advanced section**.

| Ezeelogin                             |        |                        | Welcome, Administrator Logout   |
|---------------------------------------|--------|------------------------|---------------------------------|
| E Servers                             | Sec. 5 | Edit Sonrar            |                                 |
| Server Groups                         |        |                        |                                 |
|                                       |        | Advanced               | 0                               |
| <ul> <li>Sub SSH Users</li> </ul>     |        |                        |                                 |
| <ul> <li>Sub SSH User Maps</li> </ul> | and a  | Control Panel User 🥣   | Control Panel Password          |
| <ul> <li>mExec lists</li> </ul>       | 30.4   |                        |                                 |
| ► Import                              | 2      | Control Panel Host 🥝   | Switch User 💿                   |
| ▹ Global Key                          |        |                        |                                 |
| <ul> <li>Key Management</li> </ul>    |        | Switch User Password 😡 | Password Prompt 💿               |
| 🔚 Web Portals 🛛 🕨                     | -      |                        | ssword:                         |
| 1 Users                               |        | Privilege Escalation 🐨 | Root Prompt 💿                   |
| Access Control                        |        | None 🗘                 |                                 |
| ⁰₀ Settings                           |        | Tunnel Host 🥪          | Remote Console Host 🥥           |
| 😚 Cluster                             |        | Remote Console User 🕡  | Remote Console Password 🥪       |
| Command Guard                         | Sec. 1 |                        |                                 |
| 😭 Account                             |        | On Host 😡              | Host Node 🚇                     |
| 🚱 Help 🕨 🕨                            |        | None •                 |                                 |
| License                               |        | Rack ID                | Machine ID 🥗                    |
|                                       | 10.3   |                        |                                 |
| <b>∢</b> Collapse                     |        | Comments               | Use DNS 💿                       |
|                                       |        |                        | Inherit 🗘                       |
|                                       | 1.     |                        | CP Use DNS 🥹                    |
|                                       |        | h                      | Inherit \$                      |
|                                       | 1      |                        | Ignore Sub SSH User 🐵           |
|                                       | No.    |                        | - ×                             |
|                                       | 2.2    |                        | ServerInformation               |
|                                       |        |                        | Server used for Cpanel backups. |
|                                       |        |                        |                                 |
|                                       |        | IPMI                   |                                 |
|                                       | 1      |                        |                                 |

**Step 4.** When '**Include In Listing**' is enabled, the custom server field appears in the server listing and is displayed under the name specified in the '**Alias**' column.

| Ezeelogin                             |       |     |                     |              |                 |          |                                       |                                 | Welcome, Administrator Logout |
|---------------------------------------|-------|-----|---------------------|--------------|-----------------|----------|---------------------------------------|---------------------------------|-------------------------------|
| E Servers                             |       | Ser | vers find           | All          | ✓ domain lookup | <b>0</b> | · · · · · · · · · · · · · · · · · · · |                                 | Rows Auto 🗸 💿                 |
| <ul> <li>Server Groups</li> </ul>     | x     |     | Name ↓              | IP Address   | Server Group    | SSH Port | Description                           | Serverinfo                      | Actions                       |
| <ul> <li>Super Groups</li> </ul>      | 1.1.1 |     | + Cpanel/WHM server | 192.168.1.56 | Linux Servers   | 22       |                                       | Server used for Cpanel backups. | / 🖬 🖬 💿                       |
| ▶ Sub SSH Users                       |       |     |                     |              |                 |          |                                       |                                 | / 5                           |
| <ul> <li>Sub SSH User Maps</li> </ul> | 140   |     | + OpenpanelServers  | 192.168.1.57 | Linux Servers   | 22       |                                       |                                 | <b>G</b>                      |
| <ul> <li>mExec lists</li> </ul>       | 1.1   |     | + Production Server | 192.168.1.43 | Linux Servers   | 22       |                                       |                                 | / 😼 🛄                         |
| ► Import                              |       |     |                     | 400 400 4 04 | Linux Onesee    | 20       |                                       |                                 |                               |
| ▹ Global Key                          | 1     | -   | + openznode.com     | 192.108.1.04 | Linux Servers   | 22       |                                       |                                 |                               |
| <ul> <li>Key Management</li> </ul>    | 6. 10 |     |                     |              |                 |          |                                       |                                 | 1 - 4 / 4                     |
| ■ Web Portals ►                       |       |     |                     |              |                 |          |                                       |                                 |                               |

**Step 5.** To view custom server fields in Ezeelogin shell(ezsh) for gateway users, make sure to enable **Show Custom Fields** for the each individual gateway users in Ezeelogin GUI by clicking on the **Account** -> **Preferences** ->**Show custom fields in Ezeelogin Shell** 

| Ezeelogin                                |     |                       | 🚺 Welcome, John Logout                                                                                          |
|------------------------------------------|-----|-----------------------|----------------------------------------------------------------------------------------------------|
| :≣ Servers ►                             |     |                       | and a state of the state of the state of the state of the state of the state of the state of the state of the s |
|                                          |     | Preferences           |                                                                                                    |
| Account V                                |     | History size 💿        | Default menu mode 🐵                                                                                             |
| Preferences                              |     | 100                   | Normal 🗘                                                                                                    |
| ► Theme                                  |     | Terminal Emulation    | Chin group monu                                                                                                 |
| Key Bindings                             |     |                       |                                                                                                    |
| ► Profile                                |     | vt102 🗘               |                                                                                                    |
| Password                                 | 1.0 | Preferred Autologin 🥹 | Language                                                                                                    |
| <ul> <li>Google Authenticator</li> </ul> |     | Control Panel         | English 🗘                                                                                                    |
| ► SSH Log                                |     |                       | Chaur sustam fields in Esselenin Chall @                                                                        |
| ▶ SCP Log                                |     | Collapse Menu 🧐       |                                                                                                    |
| License                                  |     | ×                     |                                                                                                    |
| <i>∢</i> Collapse                        |     |                       | Cancel Save                                                                                                    |
| Provensed by<br>ezeelogin.com            |     |                       |                                                                                                    |

### <u>Server details</u>

| Name              | : | Cpanel/WHM server               |
|-------------------|---|---------------------------------|
| SSH port          | : | 22                              |
| SSH User          | : | root                            |
| Group             | : | Linux Servers                   |
| ServerInformation | : | Server used for Cpanel backups. |

Press any key to continue...

Step 6. Use the access control to grant the custom server field access and view server details access to non admin users. Access control -> User-Action -> Servers (View Server Details) and Access control -> User-Action -> Settings

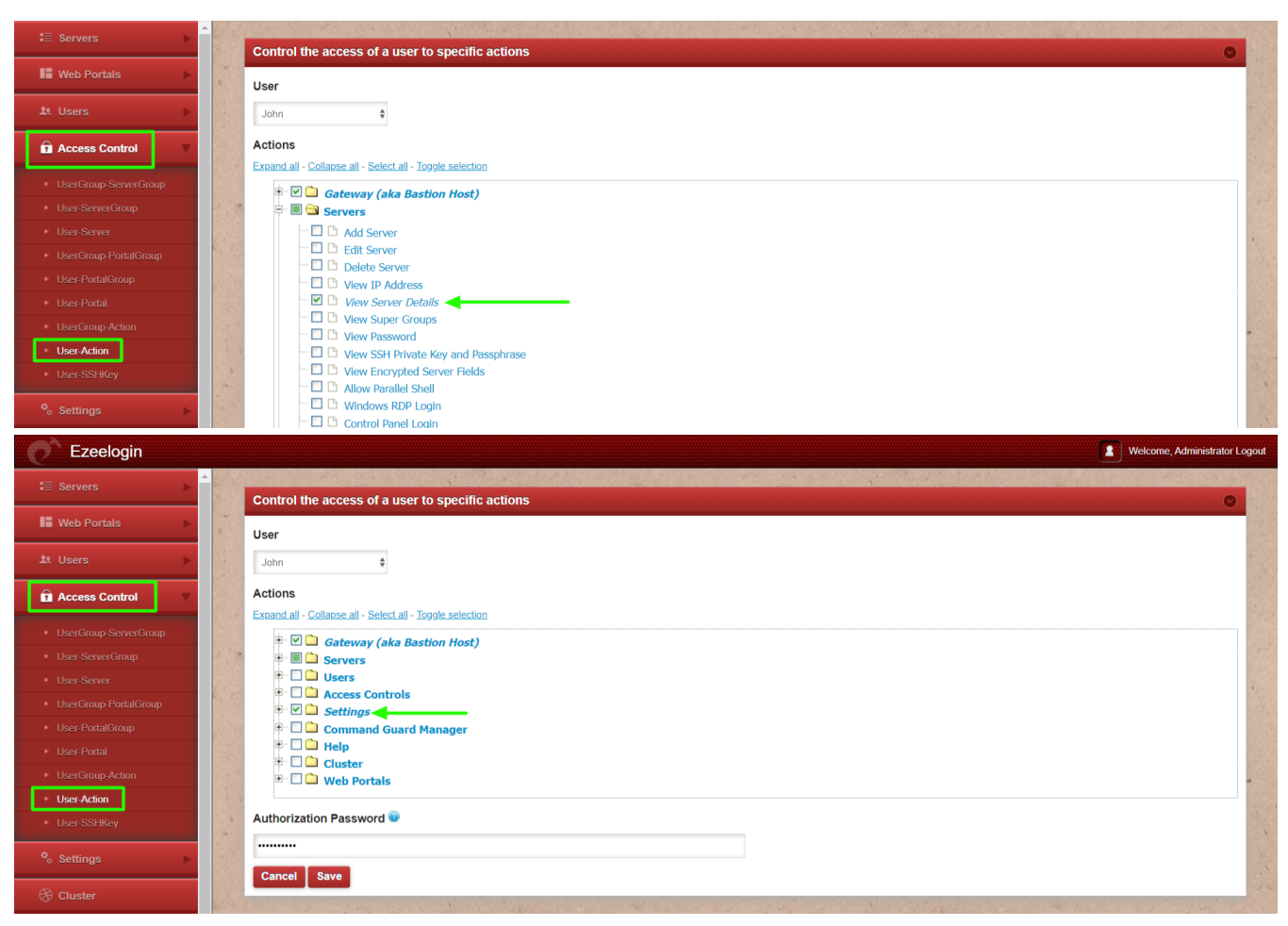

#### How to enable custom server field for all users in ezeelogin?

#### **Emergency CLI Method:**

• Run the following command to enable custom server fields for all users.

root@gateway:~#\_php /usr/local/ezlogin/ez\_queryrunner.php "REPLACE INTO prefix\_preferences (user\_id, name, value) SELECT id, 'show\_custom\_fields\_ezsh' AS name, 'Y' AS value FROM prefix\_users"

### **Related Articles:**

Enable Custom Server fields for Ezeelogin Users from database

Migrate the custom server fields from Ezeelogin version 7.0 to the latest version

Online URL: https://www.ezeelogin.com/kb/article/add-custom-fields-on-server-add-form-261.html